# WELCOME GUIDE ENT

w

8

н

٨

ອ

С

Н

۵

Z

0

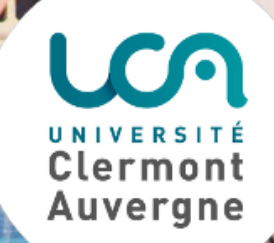

### Activation

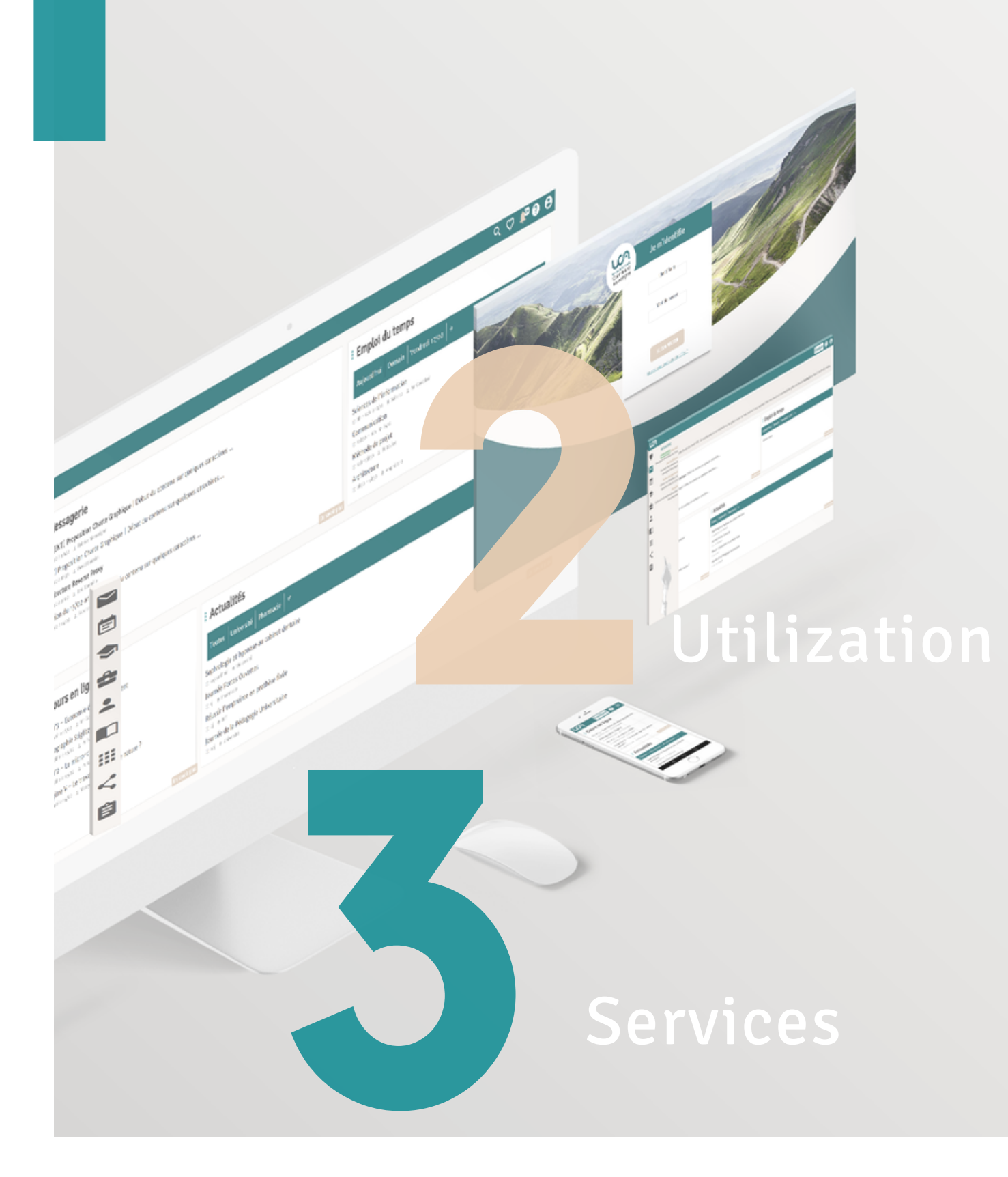

### **1. Account activation ENT**

Summary of actions taken by students to activate their ENT account

#### **Tutorials**

You wish to create your ENT account :

1. Go to the following web address https://ent.uca.fr/core/connexion/

2. Click on "Activate your account" in the "Student" box on the left of your screen

**3. Enter your file number** (it was sent to you by email when you registered) **and your date of birth** 

4. Enter your personal phone number you provided when you registered

**5. Enter a recovery address** (ex : gmail, yahoo, hotmail etc)

6. \*Validate your email address

7.Create your password

#### 8. \*\*Login to your ENT

\*An email with a confirmation link will be sent to the address you provided. If the email is not sent to you, consult the online help at the following address https://support.uca.fr/hc/fr/articles/360000223851

ed. If the email is not

 $\succ$ 

FNT

\*\* By entering your UCA email address and password

#### Understand the environment Vertical navigation

The rubricating of your ENT has been simplified to make it easier for you to find your tools and information. The icons below form a vertical bar (located on the left of your screen) allowing you to navigate simply in your tree structure and discover the sub-sections which compose it. Hover over the icons to access the different sub-headings.

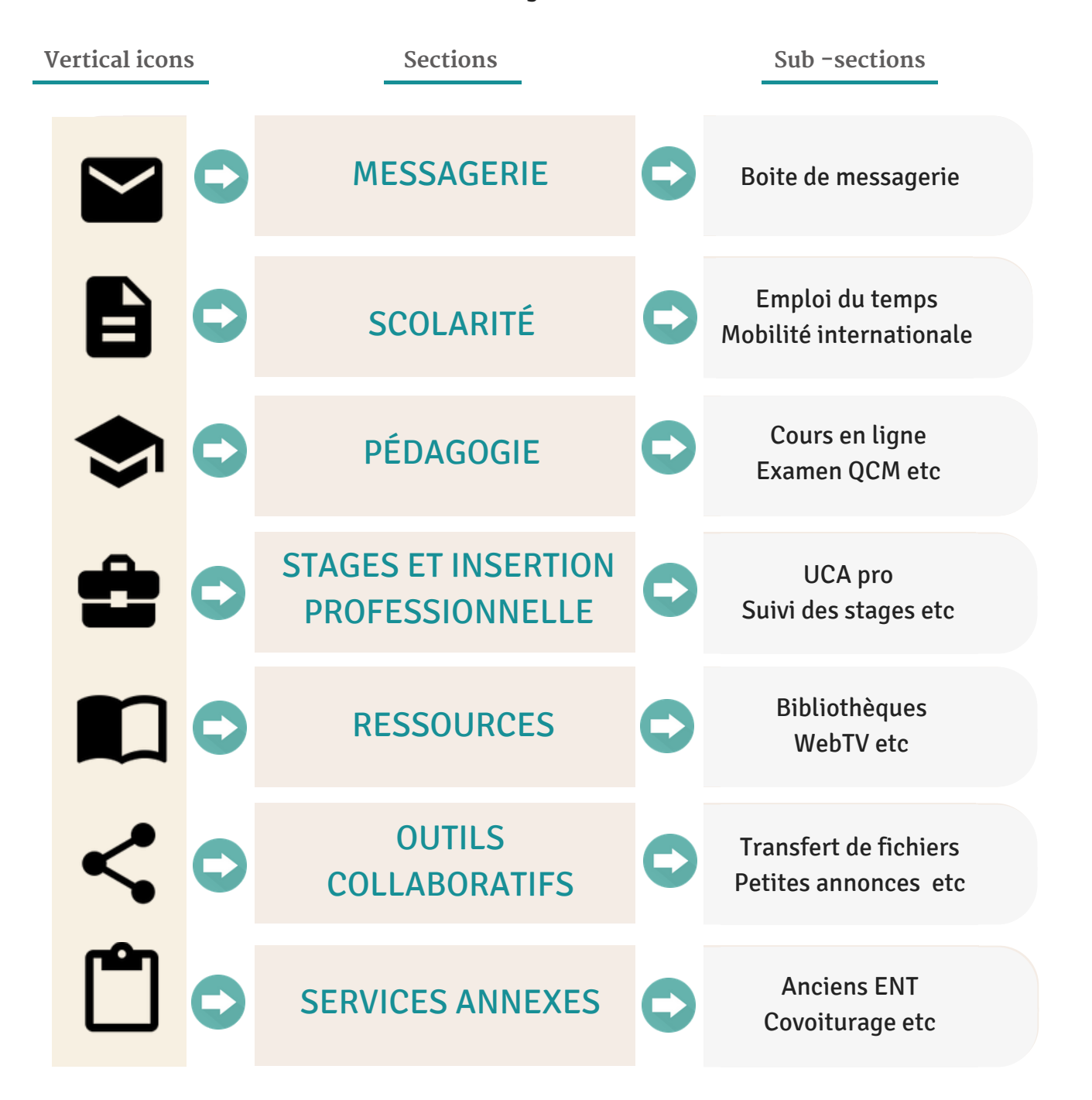

# Understand the environment Norizontal Navigation

The icons below form a horizontal bar (located at the top right of your screen) allowing you to consult and configure your account. Click on the icons to access the different spaces.

Horizontal icons

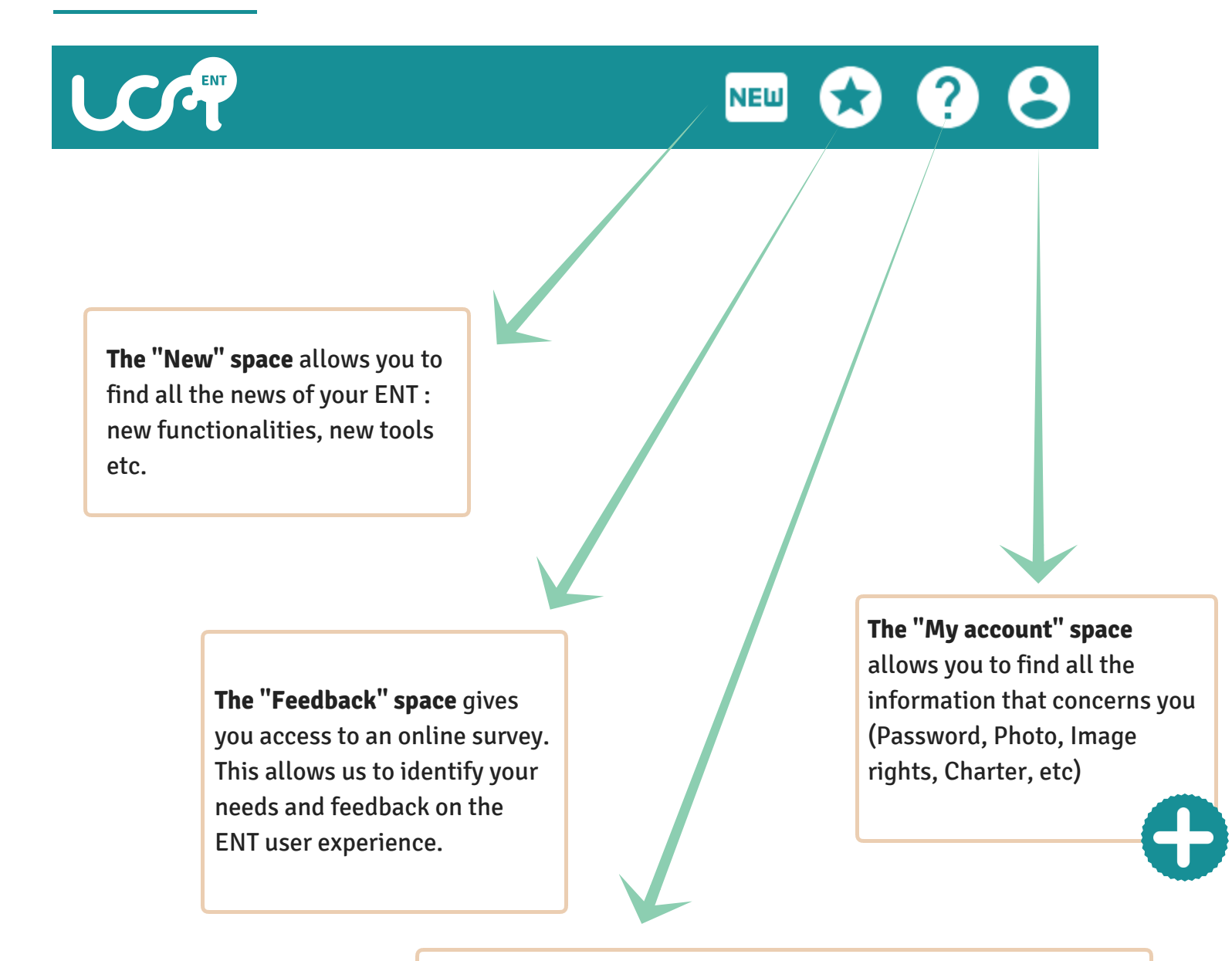

**The "Assistance" space** directs the user to specific tools dedicated to assistance in order to best respond to his problem

# Understand the environment

The main screen of your ENT consists of different widgets. It allows faster access to different information. In particular, you will find a quick link to your e-mail, to the UCA news or to your schedule.

Main screen

|                                                                                                    |                         | : Messagerie                                    | C                                                                                                    |
|----------------------------------------------------------------------------------------------------|-------------------------|-------------------------------------------------|----------------------------------------------------------------------------------------------------|
| INFORMATIONS                                                                                                    |                         |                                                 |                                                                                                    |
| Votre nouvel ENT evolue. Retrouvez bientot de nouvelles fanctionnalités et de nouveaux out<br>dans l'espace <b>Nouveautés</b> )                                         | tils (detail disponible |                                                 | <u> </u>                                                                                                    |
| Vous ne trouvez pas un outil que vous utilisiez sur votre ancien ENT ?<br>Pas de panique, il reste accessible le temps d'enrichir le nouveau en allant dans la rubrique | Services Annexes.       | <b>1946</b> mail(s) non lu(s)                   | Aucun évènement<br>aujourd'hui                                                                                            |
| Emploi du temps individualisé                                                                                                    | c                       | : Actualités                                    | C                                                                                                    |
| Aujourd'hui lun. 11 juin mar. 12 juin                                                                                                    | :                       | Toutes les actualités                           | =                                                                                                    |
| Colle Agrégation DPT anglais                                                                                                    |                         | Un nouveau laboratoire à l'UCA !                | 1                                                                                                    |
| C. In 2 - 16-2. A. Of Tructure su under su truce curve regione when some                                                                                                |                         | Computational Methods in Electromagnetic Co     | ompatibility                                                                                                    |
| 1                                                                                                    |                         | 21 ème journées de l'Ecole Docte rale des Scier | ices de la Vie, Santé, Agronomie et Environnement                                                                         |
|                                                                                                    |                         | Quels effets des politiques d'accueil de nouvel | les populations dans le Massif central ?                                                                                  |
|                                                                                                    |                         | Justice pour l'eau                              |                                                                                                    |
|                                                                                                    |                         | 1 C 29/03 © UCA                                 |                                                                                                    |
|                                                                                                    |                         |                                                 |                                                                                                    |
| T <b>he "Individual schedule"</b><br>vidget allows each student to<br>juickly view the schedule he<br>vishes according to her                                           |                         |                                                 | <b>The "News" widget</b> lists a information from the University and the various components. You can configure your feed. |

### Understand the environment

#### My account

"My account" space allows you to find all the information that concerns you. Indeed, it consists of 4 tabs: "My personal information", "Badge and access", "Connection and security" and "Privacy and image rights".

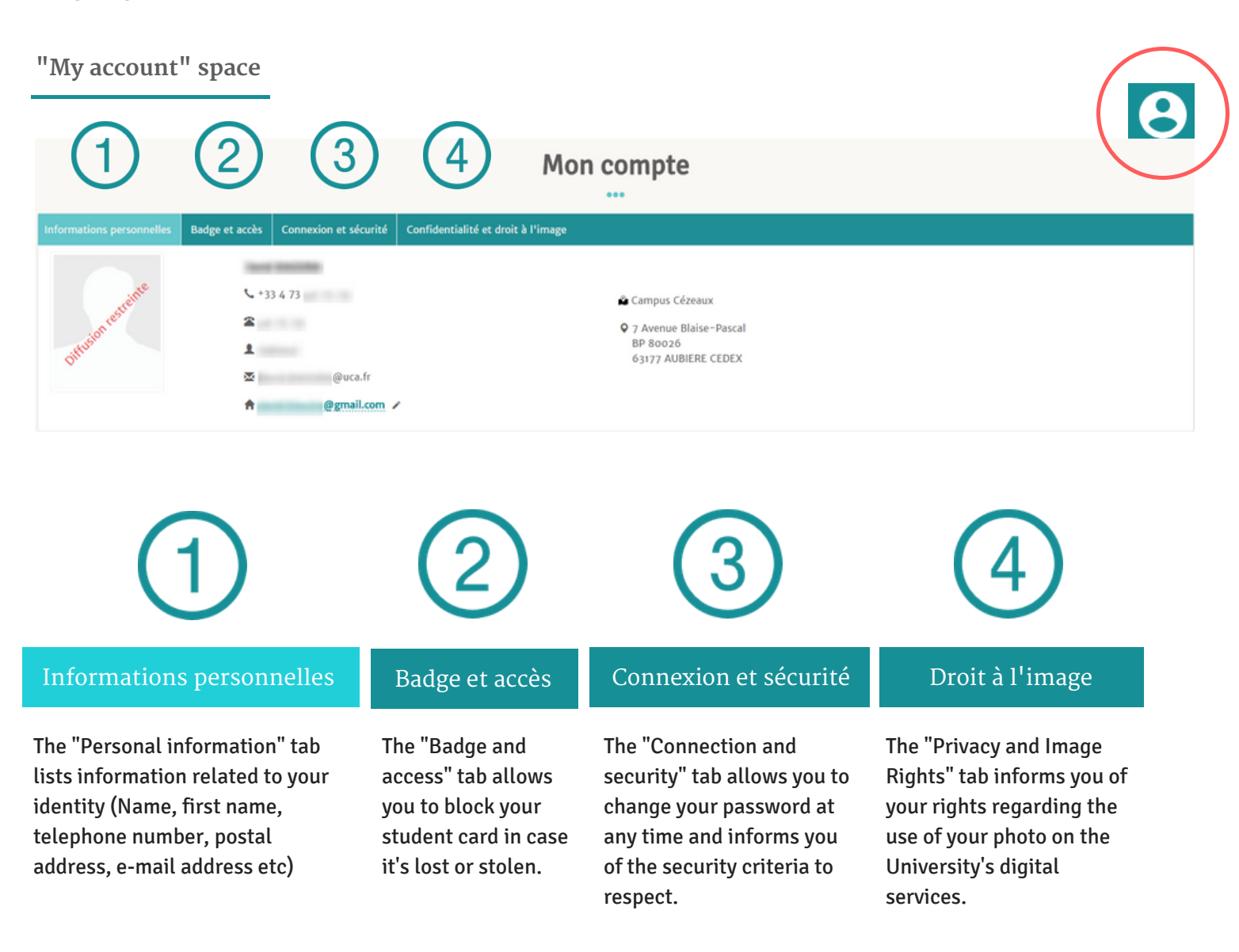

#### Individual schedule

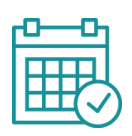

The individual schedule is a **widget on your ENT dashboard.** To make it work optimally you must start by **setting it by selecting your groups**.

| Emploi du temps individualisé                                                                                                    | G |
|----------------------------------------------------------------------------------------------------|---|
| Sélectionner d'autres groupes                                                                                                    | : |
| Aucun cours n'a pu être récupéré. Affiner peut-être votre sélection.<br>Merci de sélectionner d'autres groupes ou réessayer plus tard. |   |
|                                                                                                    |   |

#### To set up your individual schedule :

i

- click on the icon
- click on "Select groups".

| Emploi du temps individualisé                       | G                                               |
|-----------------------------------------------------|-------------------------------------------------|
| Sélectionner d'autres groupes                       | :                                               |
| Aucun cours n'a pu être récupéré. Affiner peut-être | votre sélection. Sélectionner les groupes       |
| Merci de selectionner d'autres groupes ou reessaye  | Exporter le planning en iCal                    |
| ← // SÉLECTION DES GROUPES BÊTA                     | Select the groups you would like to see on your |

- find the component that interests you among the list that's proposed to you
- click on the icon > to scroll the content

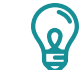

You can select as many groups as you want !

Ecole de droit >

Ecole d'économie >

Centre FLEURA >

ESPE Clermont-Auvergne >

Doctorants >

EUPI >

#### Individual schedule

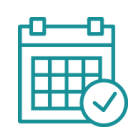

I'm a first-year STAPS student and I want to select

Example of selecting group

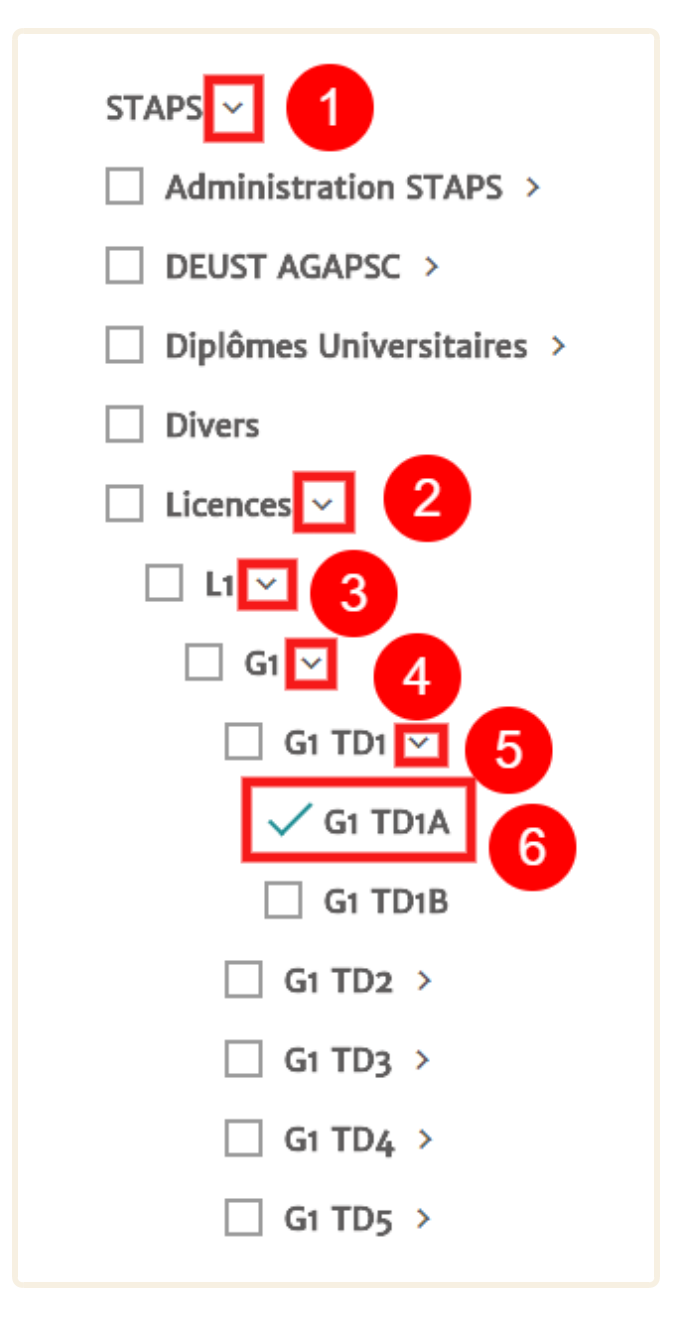

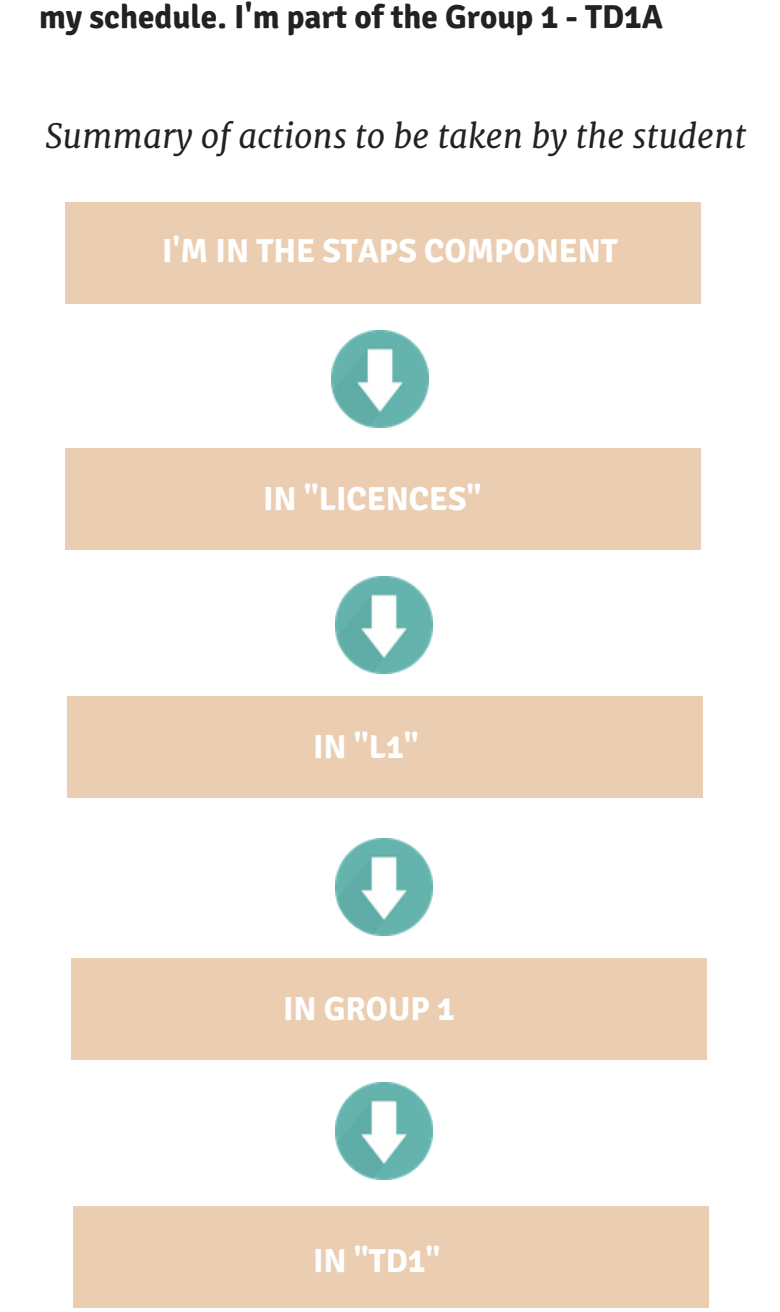

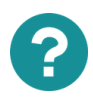

Can't find your group ? Contact your component's school department.

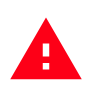

Don't forget to save your selection by clicking on the button

AND FINALLY IN "TD1A"

Sauvegarder

#### Individual schedule

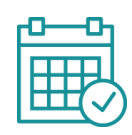

Once your group selection is complete, you can view your individualized schedule on your ENT dashboard.

View from your ENT dashboard

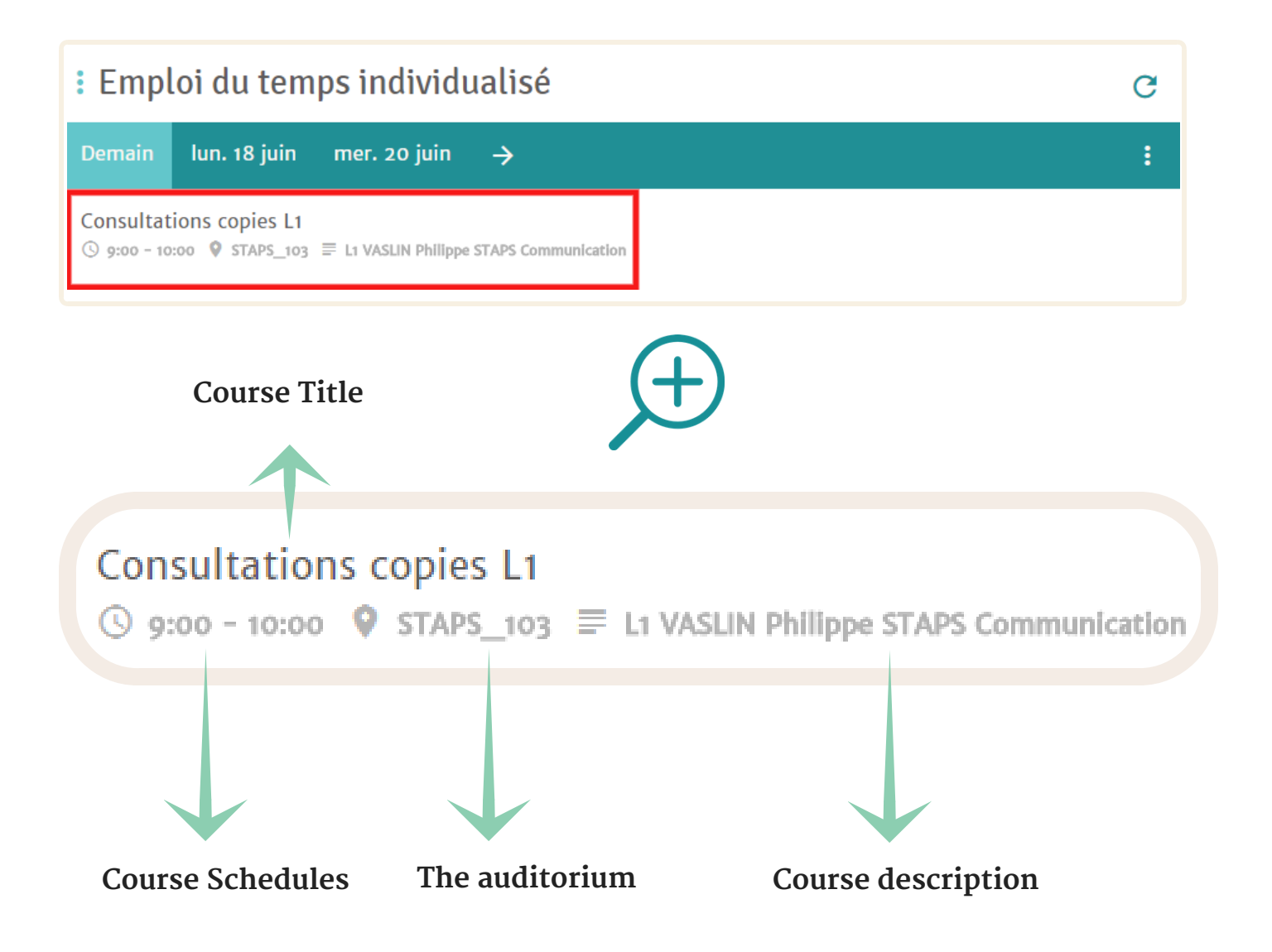

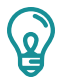

You can view your individual schedule over 15 working days (provided that the entry was made by your school downstream)

Messagerie : 53

Your registration gives you access to a university e-mail address (first name.surname@etuuca.fr). You will receive all the official information from the University, so it's very important to consult it regularly. The use of this address is highly recommended in all your exchanges with university staff and the professional world.

Messagerie C 8 juin 10:00 (2h) o mail(s) non lu(s) Quick access to your Quick access to your university email address university messaging (first name.surname@etucalendar uca.fr) I want to configure my I want to configure my email address on my email address on my Android smartphone iPhone

View from your ENT dashboard

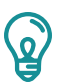

You can also access your email directly from the address mail.uca.fr or from your ENT in the section Messaging > Mail Box

### Online Course 🗂

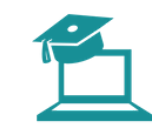

#### The online course platform is available from ENT UCA (https://ent.uca.fr/) > Pédagogie > Cours en ligne

#### View from Moodle dashboard

| Cours en ligne MES FAVORIS AJOUTER UN ESPACE TRANSFERT DEPUIS COURS EN LIGNE AIDE - FRANÇAIS (FR) -                                                                                                    | 🌲 🙍 Jean DUPONT 🔘 -                                                                                                    |
|----------------------------------------------------------------------------------------------------|----------------------------------------------------------------------------------------------------|
| Jean DUPONT                                                                                                    | Modifier cette page                                                                                                    |
|                                                                                                    |                                                                                                    |
| I INFORMATIONS / NOUVEAUTÉS Bienvenue sur la plateforme Cours en Ligne ! Pour vous accompagner dans l'évolution de la plateforme pédagogique Cours en Ligne, le Pôle IPPA vous propose des formations. Cliquez lci pour accéder au calendrier des formations | "Toute représentation ou<br>reproduction intégraie ou<br>partielle faite sans le<br>consentement de l'auteur ou<br>de ses ayants-droit ou ayant-<br>cause est illiciter "Art. L122-4<br>du Code de la Propriété<br>Intellectuelle |
| BLOC "MES COURS"      Unités d'enseignement / informations administratives     E Bac à sable                                                                                                    | I FICHIERS PERSONNELS Aucun fichier disponible                                                                                                    |
| Gérer mes favoris                                                                                                    | Gérer les fichiers personnels                                                                                                    |
| I AUTRES COURS DISPONIBLES         ↓- \overline Cours à la carte         Rechercher des cours:         Valider                                                                                                    | EVÉNEMENTS À VENIR     apport de stage S&BEP<br>doit être rendu<br>mardi 19 julin, 22:30     Avant Projet Parcours<br>S&BEP doit être rendu<br>mardi 19 julin, 22:45                                                              |
| Fel transme                                                                                                    | Vers le calendrier                                                                                                    |

ш

#### BLOC "MES COURS" - 🔚 Unités d'enseignement - 🔚 Bac à sable - 🔚 Cours à la carte

Find all the courses in which you are registered and access the various documents posted online by your teachers

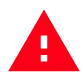

Attention don't forget to be registered by the teacher to the group to which you belong. Otherwise, you will not have access to the contents of your group.